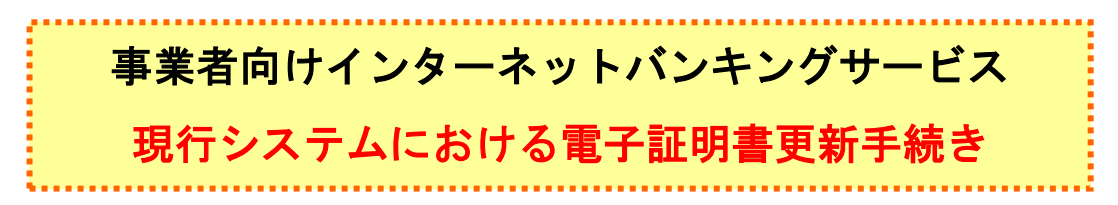

有効期限 30 日前から有効期限切れ後 180 日以内の間の電子証明書更新手続き(管理者)

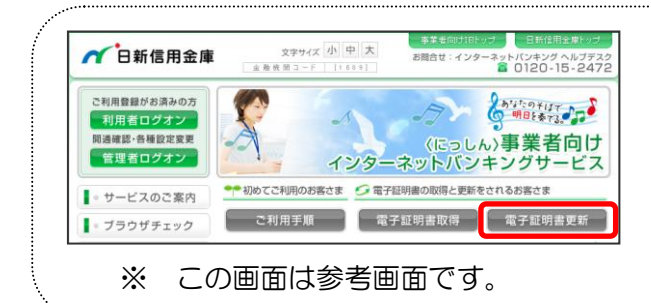

 ① 当金庫の事業者向けインターネット バンキングサービスのトップページを 開きます。

② 電子証明書更新をクリックします。

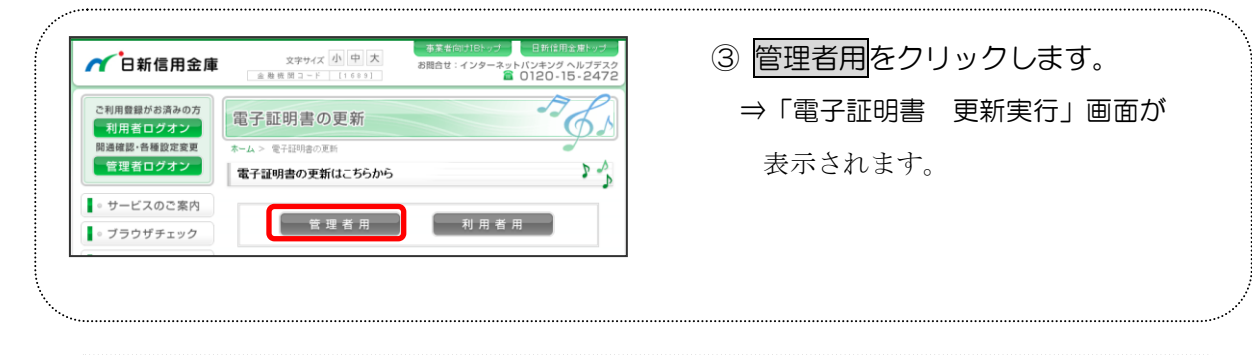

| 電子証明書更新          | 更新実行              | (4) 史利 をクリックしょう。          |
|------------------|-------------------|---------------------------|
| ご契約先の電子証明書更新     |                   | →「Digital ID の選択」 ダイアログが表 |
| ご契約先の電子証明書の更新を行  | います。 更新 を押してください。 | 示されます。                    |
| ※こ不明な点がございましたら、当 | 金庫までご連絡ください。      |                           |
| 更新 おじる           |                   |                           |
|                  |                   |                           |

| VeriSign Personal Trust Agent       Digital ID ojär       Digital ID ejärl D ejärlut C (성송다), | ④ 更新する電子証明書を選択し、更新を<br>クリックします。                                                             |  |  |
|-----------------------------------------------------------------------------------------------|---------------------------------------------------------------------------------------------|--|--|
|                                                                                               | ※ 更新可能な電子証明書が複数ある<br>場合は、名前欄(「利用者番号(ご<br>契約先ID)」+「金融機関コード」)<br>と期限切れ(「有効期限日))を確認<br>してください。 |  |  |
|                                                                                               |                                                                                             |  |  |

| Web アクセスの確認         この Web サイトはユーザーの代わりに新しい証明書を要求しています。ユーザーの代わりに証明書を要求できるのは、信頼された Web サイトだけに制限する必要があります。           証明書を要求しますか?             はい(Y)             しいしえ(N)                                                                                                    | <ul> <li>⑤ はいをクリックします。</li> <li>⇒「新しいRSA発行処理中」画面が表示されます。</li> </ul>                                                                           |
|----------------------------------------------------------------------------------------------------|----------------------------------------------------------------------------------------------------|
| 新しい RSA 署名キーを作成します         ×           アブリケーションは保護されたアイテムを作成しています。            Crypto API 秘密キー            セキュリティレベルの設定(S)            OK         キャンセル           詳細(D)            しく考ん法人に問題語            電子証明書発行処理中です。しばらくお待ちください。            注目時間の取得が完了するまでフランサを終了しる。でくたさい、また「中止法なり更新声なった用きる。でくだ | <ul> <li>⑥ セキュリティレベルが「中」であることを確認し、○Kをクリックします。</li> <li>⇒「電子証明書更新 更新処理中」画面が表示され、電子証明書の更新処理が始まります。しばらくすると、「潜在するスクリプト違反」ダイアログが表示されます。</li> </ul> |
| Web アクセスの確認         X                この Web サイトはユーザーの代わりにデジタル証明書の操作を実行します。               https://testc0.shinkinbanking.com/cgi-bin/sophialite.exe                 ユーザーの代わりにデジタル証明書を操作できるのは、既知の Web サ             イトだけに制限する必要があります。             この操作を許可しますか?                                    | <ul> <li>⑦ 更新する場合は、はいをクリックします。</li> <li>⇒「電子証明書更新 更新完了」画面が表示されます。</li> </ul>                                                                  |

|  | しんきん法人正認証局           電子証明書更新         更新完了           電子証明書の更新が完了しました!                                                                                                    | <ol> <li>● 更新された電子証明書の内容を確認します。「電子証明書情報」の Common Name<br/>が「利用者番号(ご契約先   D)」+「金<br/>融機関コード」になっていることを確認します。</li> <li>① 閉じるをクリックします。</li> </ol> | しま<br>ame<br>「金 |
|--|----------------------------------------------------------------------------------------------------|----------------------------------------------------------------------------------------------------|-----------------|
|  | 電子記例書 情報<br>Organization = The Sharkin Barks Information System Center Co. Ltd.<br>Organizational Wat = Sharkin HoujuB Dev CA<br>Organizational Wat = Issued Court = 101<br>Common Name = K014 1739<br>シリアル番号 = 3x1788730e433205500686-b5193260 |                                                                                                    |                 |
|  | ※電子証明書の有効期間は14年です。 ※電子証明書はとても重要なものです。厳重に管理してください。 ■ EVE                                                                                                    | <ul> <li>① 電子証明書方式で、事業者向けインター<br/>ットバンキングシステムにログインで<br/>ることを確認します。</li> </ul>                                                                 | -ネ<br>ごき        |

はい(Y) いいえ(N)

有効期限 30 日前から有効期限切れ後 180 日以内の間の電子証明書更新手続き(利用者)

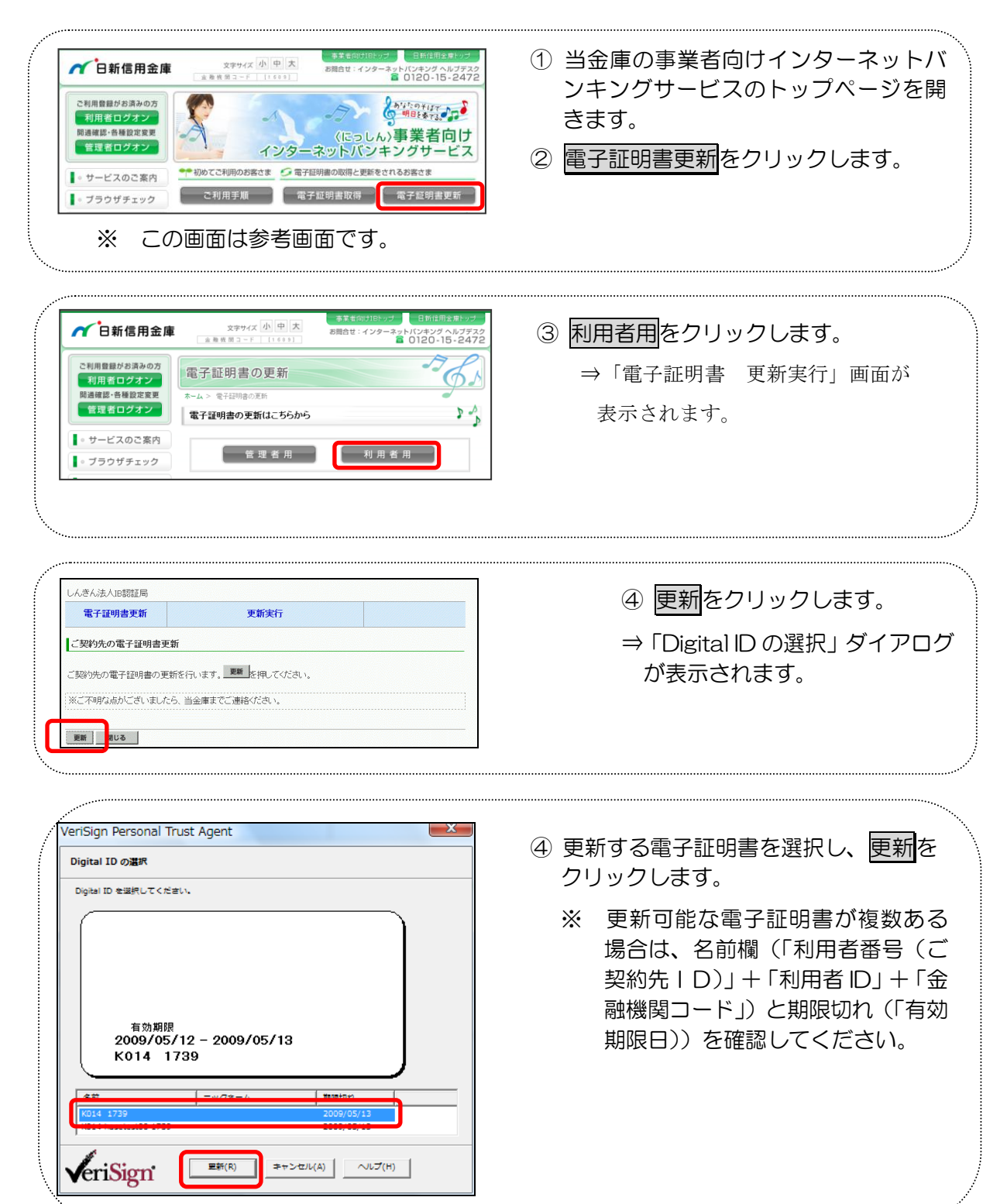

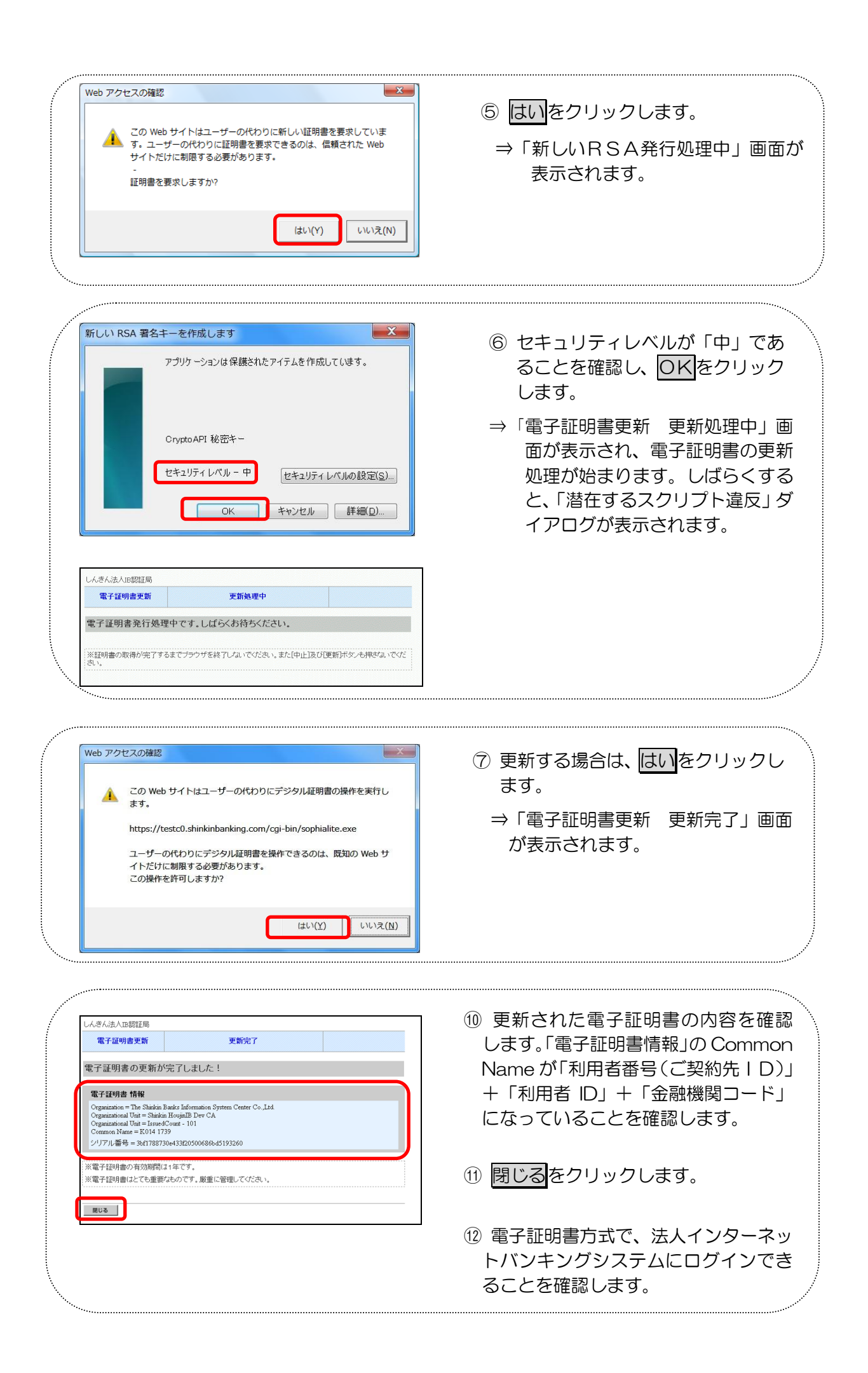